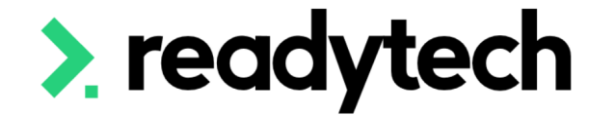

## ReadyTech Education

ReadySkills for Training Providers

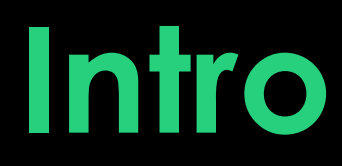

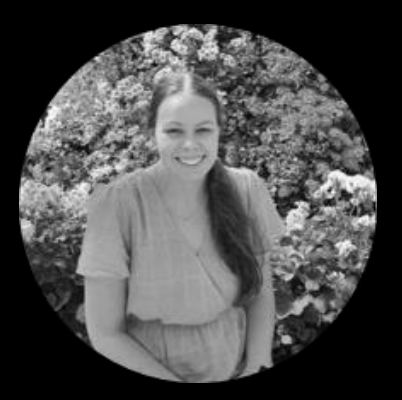

#### Bridgette Kaminski Education Consultant

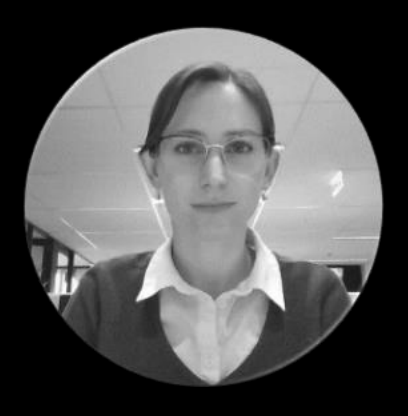

#### **Gemma Cameron** Education Consultant

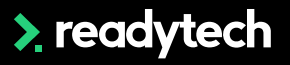

### Questions

Following this session please reach out to:

#### Support

- E: <u>support@readyskills.io</u>
- P: 1300 697 763

#### Onboarding

• E: <u>customeronboarding@ewp.readytech.io</u>

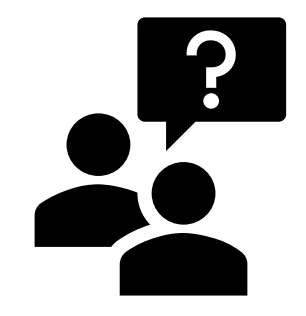

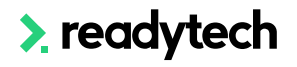

## Integrations ReadySkills - VETtrak

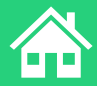

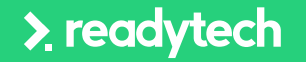

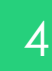

### Agenda

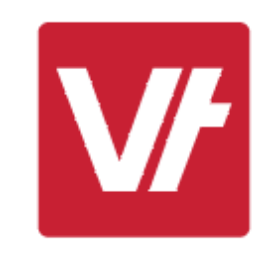

### **Topics Covered**

API Setup

- 2 Transferring Students
- 3 Transferring Results

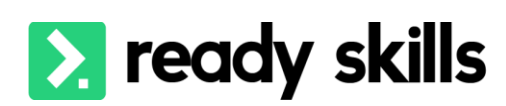

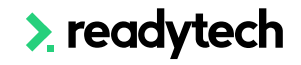

### Integrations

ReadySkills - VETtrak

NOTE!

This process can be used for Profiling and RPL Extensions

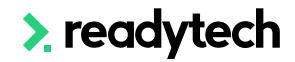

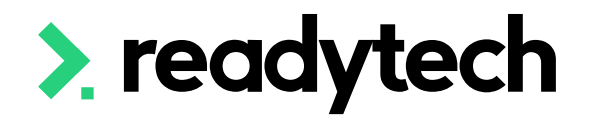

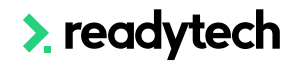

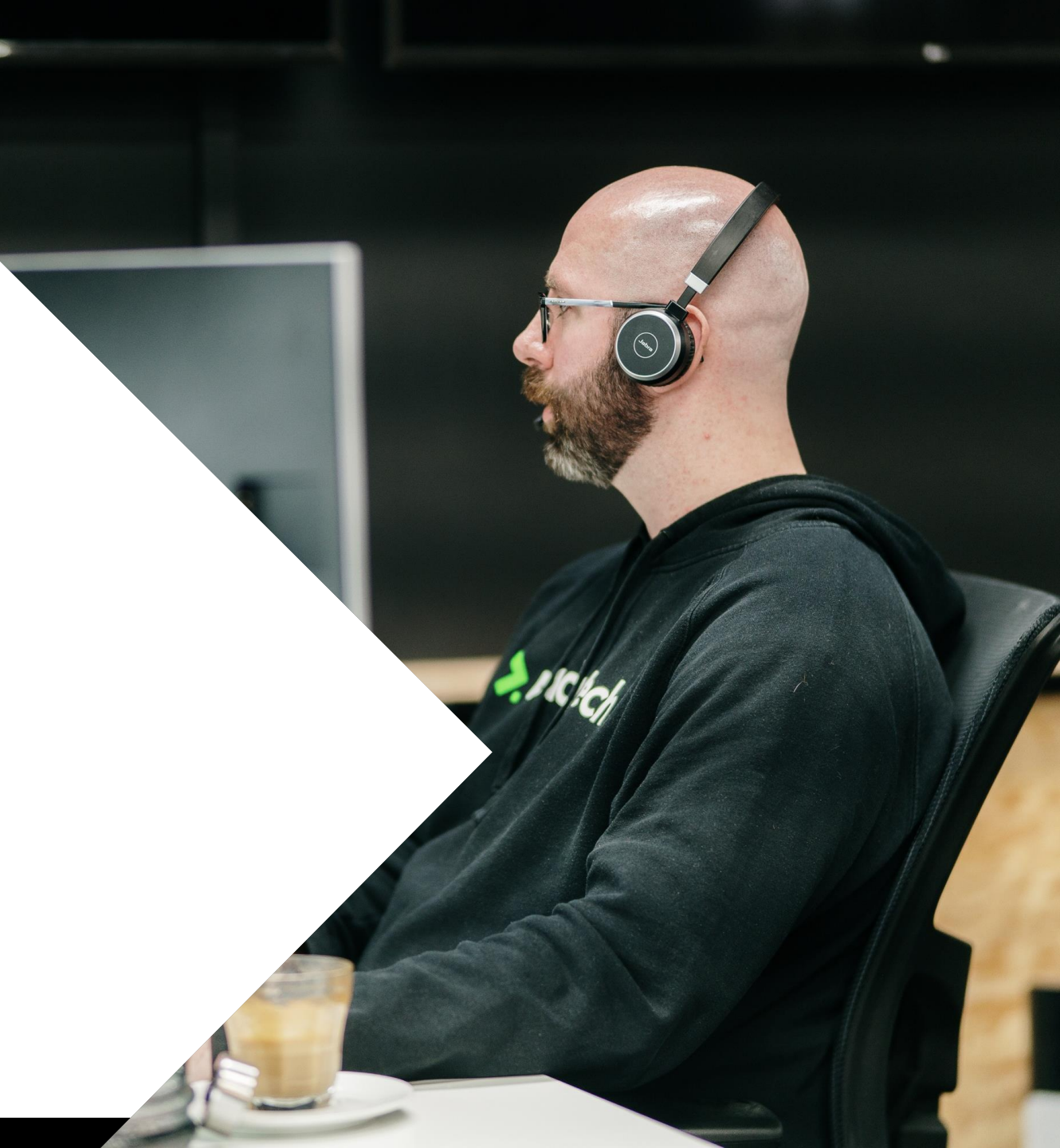

#### In ReadySkills

Control Panel > RTO Settings > General > API Setup

Select "My Profiling" under > Add System

Add a username and password for the integration (self-selected)

If this field is already completed, make note of the details for later

|                             |           | Ready Skills API                              | Setup                                                         |  |
|-----------------------------|-----------|-----------------------------------------------|---------------------------------------------------------------|--|
| 러 Guide                     | aNewSprin | Setup API userno<br>by this RTO in or<br>API. | ame and password to be used<br>der to connect to Ready Skills |  |
| Connected Systems: ?        | API Key:  | Username<br>Password                          | Username<br>Password                                          |  |
| NewSpring Update Trigger: ? | On Unit   | Cance                                         | Save Credentials                                              |  |

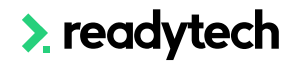

### In VETtrak

Manage > Configuration

Right click on LMS Integrations > Add LMS Integration

If you can't see the LMS Integration feature, please reach out to support@vettrak.com.au

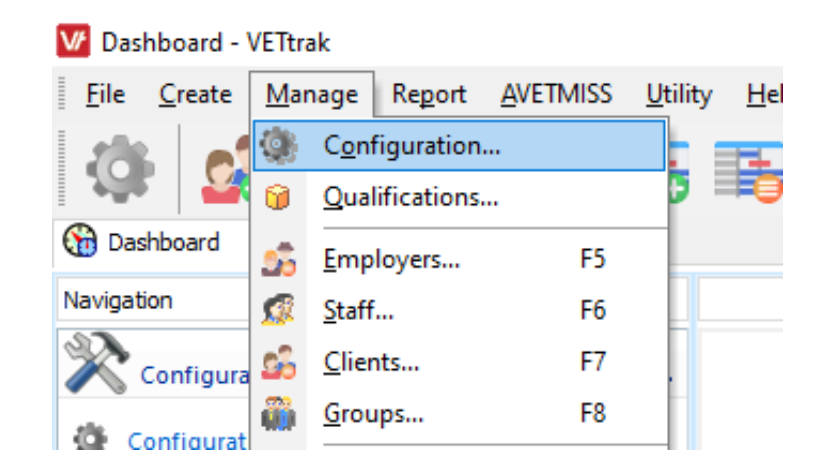

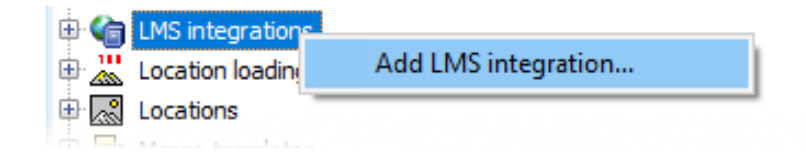

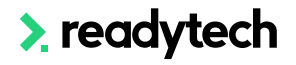

#### Name: Ready Skills

#### Code: user configurable

> Next

| ♥ LMS Integration Configuration W                                    | izard   |                            | ?                      | ×        |
|----------------------------------------------------------------------|---------|----------------------------|------------------------|----------|
| Configure LMS integration<br>Specify the name, product, and other op | tions f | or your LMS integration. P | ress Next to continue. | Vŕ       |
| Name                                                                 |         |                            | Code                   |          |
| Ready Skills                                                         |         |                            | RS                     |          |
| LMS Product                                                          |         |                            |                        |          |
| Ready Skills - formerly MyProfiling                                  |         | ~                          | Archive this LMS into  | egration |
| Available transfer levels                                            | Availa  | able for organisations     |                        |          |
| Result Level                                                         | Use     | Organisation               | Δ                      | Default  |
| Unit Unit                                                            |         | ВК                         |                        |          |
|                                                                      |         |                            |                        |          |
|                                                                      |         |                            |                        |          |
|                                                                      |         |                            |                        |          |
|                                                                      |         |                            |                        |          |
|                                                                      |         |                            |                        |          |
|                                                                      |         |                            |                        |          |
|                                                                      |         |                            |                        |          |
|                                                                      |         |                            |                        |          |
|                                                                      |         |                            |                        |          |
| Cancel Back Next                                                     |         |                            |                        |          |

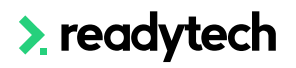

#### Live

Add Username and Password from Ready Skills API setup

> Test Connection

| VF LMS Integration Configuration V                                                                                | Vizard                                                       | ? ×                                                        |
|----------------------------------------------------------------------------------------------------|--------------------------------------------------------------|------------------------------------------------------------|
| Configure LMS connection<br>Specify the details to connect to your LI                                             | MS. Press Next to continue.                                  | V                                                          |
| Ready Skills API Details<br>Ready Skills web address                                                              |                                                              | Live Staging                                               |
| https://app.mytrainingplan.com.au                                                                                 |                                                              |                                                            |
| Username<br>ReadySkills                                                                                           | Password                                                     | Test connection                                            |
| Ready Skills trainer staff types         Use       Staff type         Instruct         Supervisor         Trainer | Restrict dients to one enrolm     Use email address as Ready | ient each in Ready Skills — <u>Info</u><br>Skills username |
| <u>C</u> ancel <u>B</u> ack <u>N</u> ext                                                                          |                                                              |                                                            |

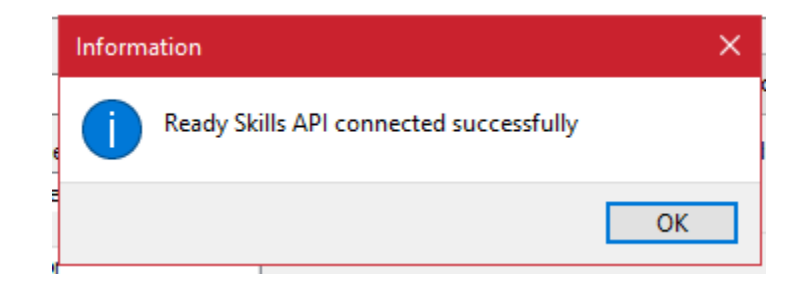

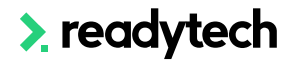

#### **Unit Results Mapping**

Allows you to synchronise what Result Types within VETtrak represent the unit outcomes present in ReadySkills

LMS Outcomes: Match with VETtrak Result Types that suit your needs

Months in future: Your result end dates will be populated as this when the unit is started within the LMS

Delivery Strategy: Entered for units actioned within the LMS

| ₩ LMS Integ                                                        | ration Configuratio                                    | on Wi             | zard                           |                     |                        |        |                          |      |            |         |        |             |        |                 |        |                  |        | ?         | ×  |
|--------------------------------------------------------------------|--------------------------------------------------------|-------------------|--------------------------------|---------------------|------------------------|--------|--------------------------|------|------------|---------|--------|-------------|--------|-----------------|--------|------------------|--------|-----------|----|
| Configure LMS<br>Tick which LMS of                                 | 5 to VETtrak unit r<br>outcomes you want t             | result<br>to reco | ting options<br>ord in VETtrak | . For ea            | ch, select the VETtrak | cur    | it result type to use in | n ea | ach state. | Press N | ext t  | o continue. |        |                 |        |                  |        |           | V/ |
| Map LMS results                                                    | s to VETtrak result ty                                 | pes (9            | elected of 9                   | 9)                  |                        |        |                          |      |            |         |        |             |        |                 |        |                  |        | -         |    |
| State<br>Record result                                             | Commenced                                              | C                 | Competent                      |                     | Failed                 |        | Withdrawn                |      | RPL        |         |        | RCC         |        | Credit transfer |        | Off-job complete |        | Tick unit | 1  |
| ACT                                                                | Continuing                                             | $\sim$ c          | Competent                      | ~                   | Not competent/fail     | $\sim$ | Not competent/fail       | ~    | RPL        |         | $\sim$ | Competent   | ~      | Credit Transfer | $\sim$ | Continuing       | $\sim$ | Competent |    |
| NSW                                                                | Continuing                                             | ~ C               | ompetent                       | ~                   | Not competent/fail     | $\sim$ | Not competent/fail       | ~    | RPL        |         | ~      | Competent   | ~      | Credit Transfer | ~      | Continuing       | $\sim$ | Competent |    |
| NT                                                                 | Continuing                                             | ~ C               | Competent                      | $\sim$              | Not competent/fail     | $\sim$ | Not competent/fail       | ~    | RPL        |         | $\sim$ | Competent   | $\sim$ | Credit Transfer | $\sim$ | Continuing       | $\sim$ | Competent |    |
| Other                                                              | Continuing                                             | ~ C               | ompetent                       | $\sim$              | Not competent/fail     | $\sim$ | Not competent/fail       | ~    | RPL        |         | $\sim$ | Competent   | $\sim$ | Credit Transfer | $\sim$ | Continuing       | $\sim$ | Competent |    |
| Overseas                                                           | Continuing                                             | ~ C               | ompetent                       | $\sim$              | Not competent/fail     | $\sim$ | Not competent/fail       | ~    | RPL        |         | $\sim$ | Competent   | $\sim$ | Credit Transfer | $\sim$ | Continuing       | $\sim$ | Competent |    |
| Qld                                                                | Continuing                                             | ~ C               | Competent                      | $\sim$              | Not competent/fail     | $\sim$ | Not competent/fail       | ~    | RPL        |         | $\sim$ | Competent   | $\sim$ | Credit Transfer | $\sim$ | Continuing       | $\sim$ | Competent |    |
| SA                                                                 | Continuing                                             | ~ C               | Competent                      | $\sim$              | Not competent/fail     | $\sim$ | Not competent/fail       | ~    | RPL        |         | $\sim$ | Competent   | $\sim$ | Credit Transfer | $\sim$ | Continuing       | $\sim$ | Competent |    |
| Tas                                                                | Continuing                                             | ~ 0               | Competent                      | $\sim$              | Not competent/fail     | $\sim$ | Not competent/fail       | ~    | RPL        |         | $\sim$ | Competent   | $\sim$ | Credit Transfer | $\sim$ | Continuing       | $\sim$ | Competent |    |
| Vic                                                                | Continuing                                             | ~ 0               | Competent                      | $\sim$              | Not competent/fail     | $\sim$ | Not competent/fail       | ~    | RPL        |         | $\sim$ | Competent   | $\sim$ | Credit Transfer | $\sim$ | Continuing       | $\sim$ | Competent |    |
| WA                                                                 | Continuing                                             | ~ C               | ompetent                       | $\sim$              | Not competent/fail     | $\sim$ | Not competent/fail       | ~    | RPL        |         | $\sim$ | Competent   | $\sim$ | Credit Transfer | $\sim$ | Continuing       | $\sim$ | Competent |    |
| <                                                                  |                                                        |                   |                                |                     |                        |        |                          |      |            |         |        |             |        |                 |        |                  |        |           | >  |
| Months in future<br>when unit starte<br><u>C</u> ancel <u>B</u> ao | e to set unit end date<br>ed in LMS<br>ck <u>N</u> ext | 2                 | 3 🔺                            | Delivery<br>Externa | strategy<br>I - 5      |        | 🕮 Order 🔁 Clear          |      |            |         |        |             |        |                 |        |                  |        |           |    |

## Lets go do it!

Let's take a look at:

• Setting up the API

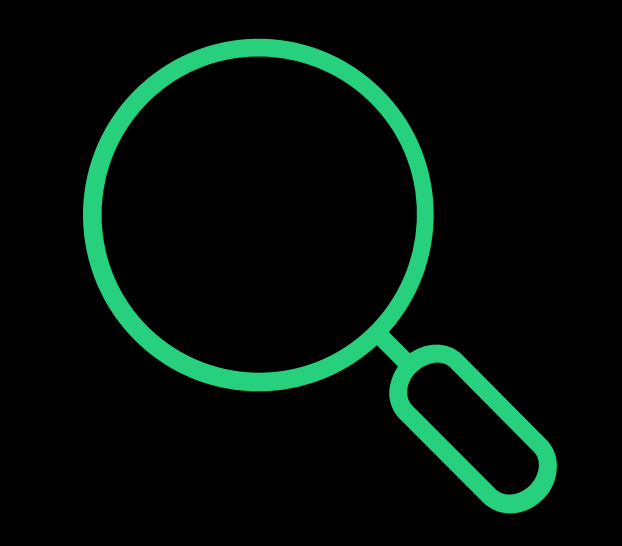

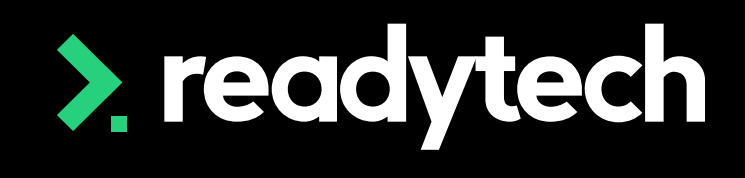

13

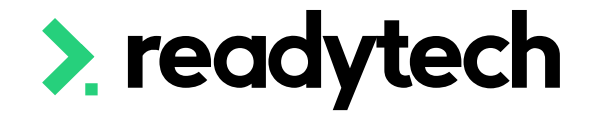

## **Transferring Users**

## **Transferring Users**

#### Users that can be transferred:

- Students
- Trainers
- Employer

Please note:

Please manually fill in any additional details required

If the employer is being entered for the first time, please add all supervisors manually in ReadySkills

| ♥ Enrolment Wizard : [985] Student, Rogger (00175)                |                                        |                   |          |             | ?       | ×             |
|-------------------------------------------------------------------|----------------------------------------|-------------------|----------|-------------|---------|---------------|
| Enter optional information.                                       |                                        |                   |          |             |         |               |
| Select staff and status along with various optional fields for er | rolment. Press Next to conti           | inue.             |          |             |         | VF            |
|                                                                   |                                        |                   |          |             |         |               |
|                                                                   |                                        |                   |          |             |         |               |
| Basic details 🕨 AVETMISS 🕨 Pricing 🕨 Optional det                 | ails 🕨 <u>File notes</u> 🕨 <u>Fini</u> | i <u>sh</u>       |          |             |         |               |
| State rules in effect : Tasmania                                  |                                        |                   |          |             |         |               |
| Programme                                                         | 🎟 Order                                | Bar Colour        |          | Short code  |         |               |
| Certificate I in Construction                                     | ~                                      | Blue              |          |             |         |               |
| Long code                                                         |                                        | Enrolled          | Occ ID   | Min clients | Max die | ents          |
|                                                                   |                                        | 1                 | 984      | 0           | 0       |               |
|                                                                   |                                        |                   |          | -           |         | · ·           |
| Report employer as location in AVETMISS                           | Information about reporting            | employers as l    | ocations |             |         |               |
| Employer 🕒 Clear                                                  | Contact                                |                   |          |             | 🔁 C     | lear          |
| 🛔 Bill's Building 🗸 🗸 🗸                                           | <b>@</b>                               |                   |          |             |         | $\sim$        |
| Third party delivery provider                                     | Referral source                        |                   |          |             | 🔁 C     | lear          |
|                                                                   | R                                      |                   |          |             |         | $\sim$        |
| Online dass link                                                  | Enrolment type                         |                   |          |             | 20      | lear          |
|                                                                   |                                        |                   |          |             |         | ~             |
| <b>6</b> - 1 - 1 - 1 (1)                                          | Vocation                               |                   |          |             |         | loar          |
| Add                                                               |                                        |                   |          |             |         |               |
| Pri Staff type Staff member Del                                   |                                        |                   |          |             |         |               |
|                                                                   | Agent commission                       |                   |          |             |         |               |
|                                                                   | Agency                                 |                   |          |             | Cle     | ar            |
|                                                                   |                                        |                   |          |             |         | <u> </u>      |
|                                                                   | Agent                                  |                   |          | 🎟 Orde      | r 🕹 Cle | ar            |
|                                                                   |                                        |                   |          |             |         | ~             |
|                                                                   | Commission rule                        |                   |          | III Orde    | r 🖪 Cle | ar            |
|                                                                   |                                        |                   |          |             |         | $\overline{}$ |
|                                                                   | No accel conviction and                |                   |          |             |         |               |
|                                                                   | No agent commission appl               | ies to this enrol | ment     |             |         |               |
|                                                                   |                                        |                   |          |             |         | ä             |
|                                                                   |                                        |                   |          |             |         |               |
|                                                                   |                                        |                   |          |             |         |               |
|                                                                   |                                        |                   |          |             |         |               |
| Cancel Back Next                                                  |                                        |                   |          |             |         | A             |

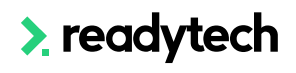

Students can be transferred from VETtrak to ReadySkills in a variety of ways

- 1. Individual Enrolments
- 2. Multiple Enrolments
- 3. Bulk Selection
- 4. New Enrolment

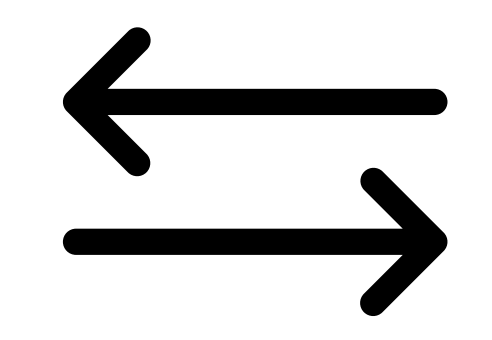

#### **1. Individual Enrolments**

Right click on the enrolment within the appropriate manager (client manager, etc)

> Transfer enrolment to Ready Skills

| 🖨 🔲 Enrolments (non contract)                                                                                                    |                                          |
|----------------------------------------------------------------------------------------------------|------------------------------------------|
| 🔄 🔲 [3] 14/11/2018 - 13/11/2019 - (BSB20107)                                                                                                    | C <mark>ertificate II in Business</mark> |
| Enrolments (occurrence)                                                                                                    | Edit enrolment                           |
| 🕀 🎓 Awards                                                                                                    | Edit AVETMISS values                     |
| Education history                                                                                                    | Record results                           |
| Identity documents                                                                                                    | Pulk second secults                      |
| Invoices (invoiced to client)                                                                                                    | Buik record results                      |
| Invoices (in which the client is an item)                                                                                                    | Edit file notes                          |
| 🕀 🇰 Groups                                                                                                    | Edit client                              |
| Classes                                                                                                    | Edit training plan                       |
| Events (all)                                                                                                    | Edit invoice schedule                    |
| 바 뱀 Placements (all)                                                                                                    | Percent award                            |
| Email sent to client                                                                                                    |                                          |
| SMS sent to client                                                                                                    | Add Unit/Module                          |
|                                                                                                    | View unit payment history                |
| waldisted programmes                                                                                                    | Add VIC foundation skills                |
| We Units/Modules completed                                                                                                    | Create profile from enrolment            |
| The second second secon |                                          |
|                                                                                                    | Transfer enrolment to Ready Skills       |

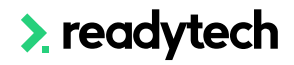

#### 2. Multiple Enrolments

Right click the Enrolments node for an Occurrence in the Programme Manager

> Transfer enrolments to Ready Skills

| Selecte    | ed occurrent | ce details                          |   |
|------------|--------------|-------------------------------------|---|
|            |              | Business Essentials                 |   |
| _          |              | [30] 11/2/2022-13/3/2022            |   |
|            | Details      |                                     |   |
|            | Units/Modu   | Jies                                |   |
|            | Tasks        |                                     |   |
|            | Events       |                                     |   |
|            | Class        | Enrol clients in occurrence         |   |
| ₽⊎∠        | Cost         | Entorelients in occurrence          |   |
| - <b>-</b> | Linke        | Enrol clients from waiting list     |   |
| - <b>.</b> | Invo         | Enrol employers into occurrence     |   |
| 8          | Payr         | Award clients                       |   |
| • 👱        | Wait         | Show awards                         | > |
|            |              | View clients in client manager      |   |
|            |              | View records in Data Insights       | > |
|            |              | Email clients                       |   |
|            |              | SMS clients                         |   |
|            |              | Show sent SMS register for clients  |   |
|            |              | Change status of enrolments         |   |
|            |              | Create A2E assessments              |   |
|            |              | Auto crosto invoicor                |   |
|            |              | Auto create involces                |   |
|            |              | Transfer enrolments to Ready Skills |   |
|            |              |                                     |   |

#### 3. Bulk Transfer

Within Data Insights Manager, perform and enrolment-based query

> Transfer to Ready Skills

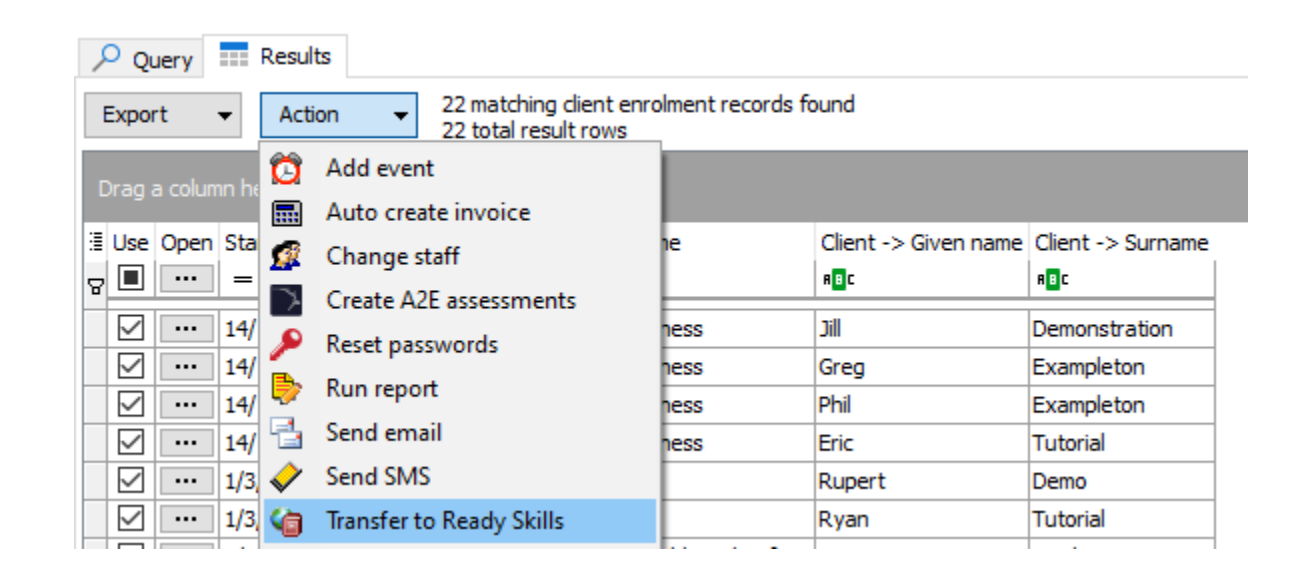

#### 4. New Enrolment

New enrolments can be transferred to Ready Skills by selecting > Transfer to Ready Skills for a new enrolment

|                          | $\sim$ | 🕀 Add            | 1 Up       | 🔸 Down |
|--------------------------|--------|------------------|------------|--------|
| Add event                |        |                  |            |        |
| Auto create invoice      |        |                  |            |        |
| Display alert message    |        |                  |            |        |
| Reset passwords          |        |                  |            |        |
| Run report               |        |                  |            |        |
| Send email               |        |                  |            |        |
| Send SMS                 |        | cess any furthe  | r triggers |        |
| Transfer to Ready Skills |        | cess any for the | , alggers  |        |

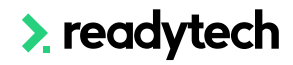

#### Wizard

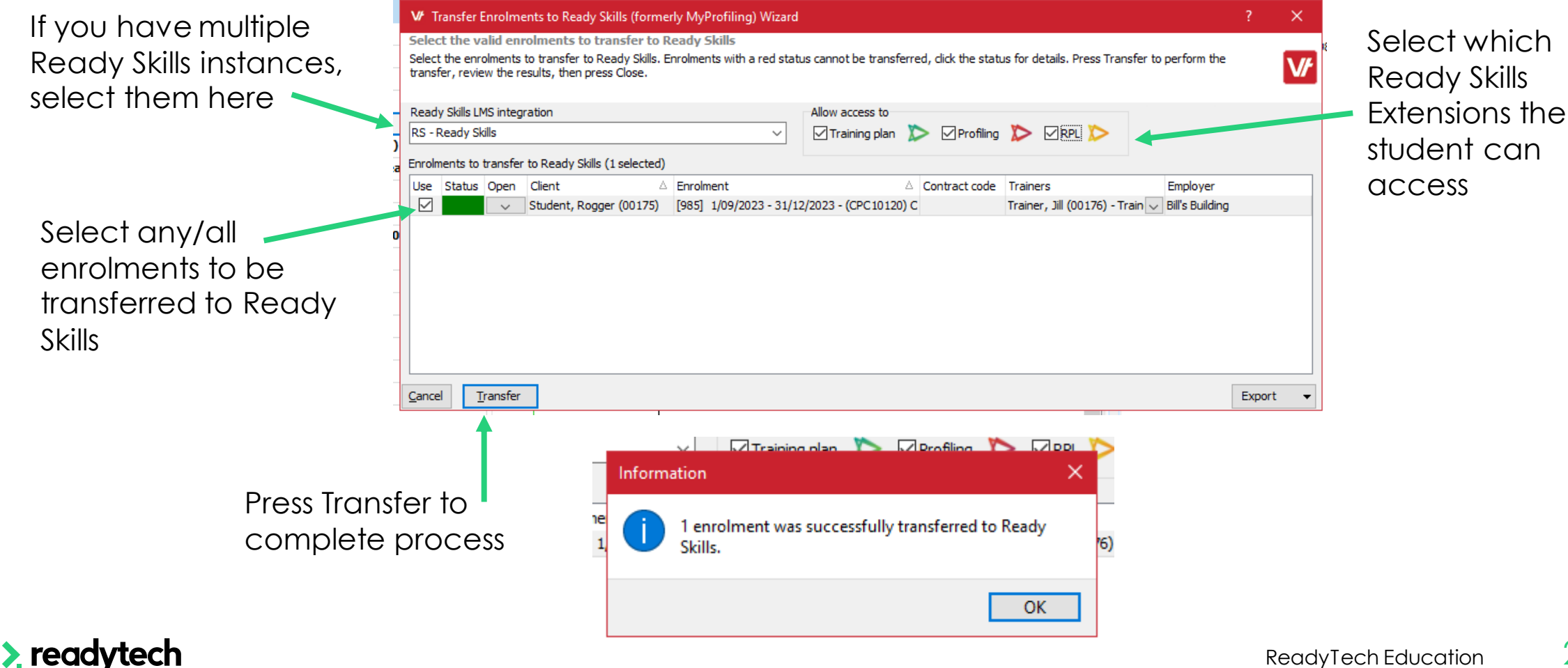

21 **ReadyTech Education** 

#### Following Transfer

#### Trainer

#### Edit Trainer Details

« Back to Users » Add Another User

| Activity Log      |                                             |              |                                                                                                    |
|-------------------|---------------------------------------------|--------------|----------------------------------------------------------------------------------------------------|
| Added: 04/09/2023 |                                             |              | Students ?                                                                                            |
|                   |                                             | Archive User | Select Tags (if required) Filter                                                                      |
| User Level:       | Trainer                                     |              | Display unassigned students using the alphabetical links.                                             |
| First Name: *     | Jill                                        |              | recently archived students with unapproved entries     A-C D-F G-1 J-L M-O P-R S-U V-X Y-Z All Ticked |
| Last Name: *      | Trainer                                     |              | Student, Hamish                                                                                       |
| Username: *       | trainerj2                                   |              |                                                                                                    |
| Email: *          | Bridgette.kaminski+JillTrainer@readytech.io |              |                                                                                                    |

#### Employer

#### Edit Employer

« Back to Employers

| Legal Name   | Bill's Building |        |    |                           | Student, Hamis<br>Student, Rogae |
|--------------|-----------------|--------|----|---------------------------|----------------------------------|
| ABN          | 53 004 085 616  |        |    |                           |                                  |
| rading Name  | Bill's Building |        |    |                           |                                  |
| Address      |                 | Suburt | b  |                           |                                  |
|              |                 |        |    |                           |                                  |
| Postcode     |                 |        |    |                           |                                  |
| Contact Name |                 | Ema    | il | bridgette.kaminski+billsE |                                  |
| Phone        | 0366995544      | Mobile | е  |                           |                                  |

#### Student

| Edit Studer                         | nt Details            |               |                      |                            |                                   | View Training Plan               |
|-------------------------------------|-----------------------|---------------|----------------------|----------------------------|-----------------------------------|----------------------------------|
| « Back to Users<br>» Add Another Us | ser                   |               |                      |                            |                                   | View Unit Profiles               |
|                                     |                       |               |                      |                            |                                   | View Profiling History           |
| Activity Log                        | RPL Communication Log | Blocked Weeks |                      |                            |                                   | View RPL Progress                |
|                                     |                       |               |                      |                            |                                   | LMS & Assessments                |
| Added: 04/09/20                     | 023                   |               |                      | Supervisors                |                                   |                                  |
|                                     |                       | Transiti      | ion 🛛 🗔 Archive User | Display unassigne          | d supervisors using the           | e alphabetical links.            |
| User Level:                         | Student               |               |                      | No supervisors meet e      | ne caren selector energ           | a.                               |
| Circle Manager #                    |                       |               |                      | Trainers ?                 |                                   |                                  |
| First Name: *                       | Rogger                |               |                      | Trainers with matc         | hing qual tags are in b           | oold. Default is student's qual. |
| Last Name: *                        | Student               |               |                      | * CPC10120                 | Highlight Matching                | 3                                |
| Username: *                         | studentr21            |               |                      | Display unassigne          | d trainers using the alp          | phabetical links.                |
| Student Number                      | 985                   |               |                      | A-C D-F G-I J-L M-C        | 2 P-R S-U V-X Y-Z All Tick<br>tte | <u>ked</u>                       |
| USI:                                |                       |               |                      | Trainer, Jill Trainer, Tom |                                   |                                  |
|                                     |                       |               |                      |                            |                                   |                                  |

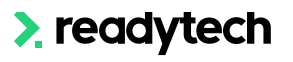

# Lets go do it!

Let's take a look at:

• Transferring students to ReadySkills

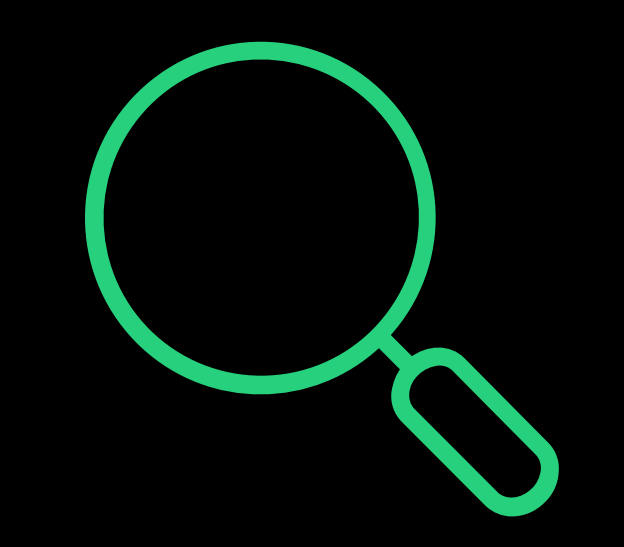

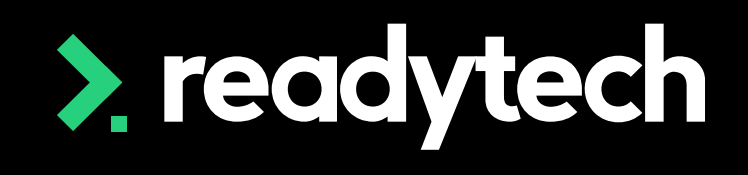

≿

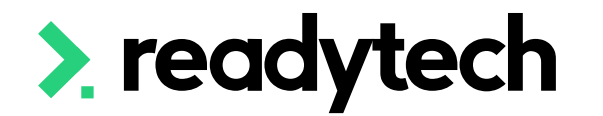

## Transferring Results

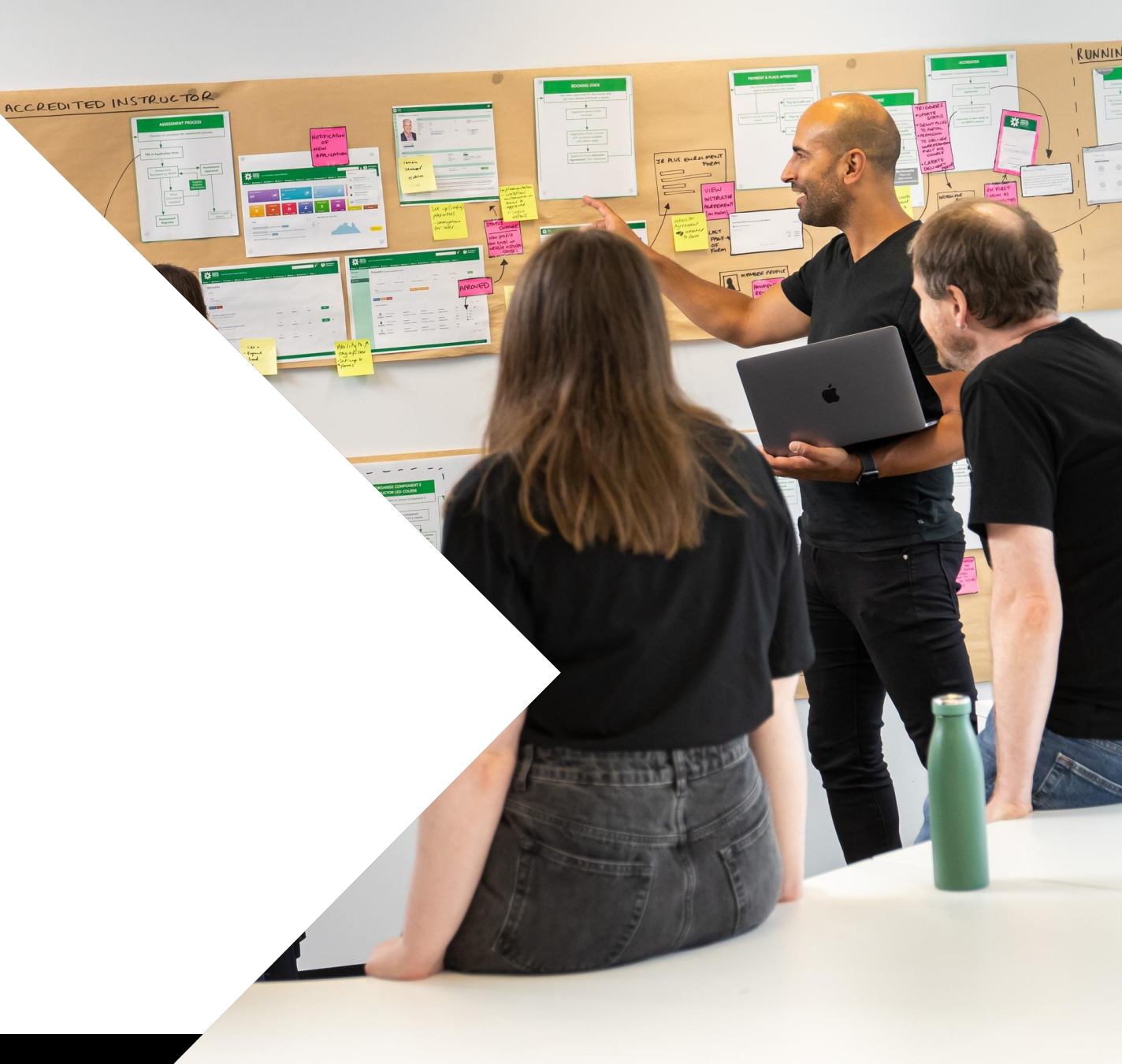

> readytech

## **Transferring Results**

Utility > LMS Integration > Transfer results from Ready Skills

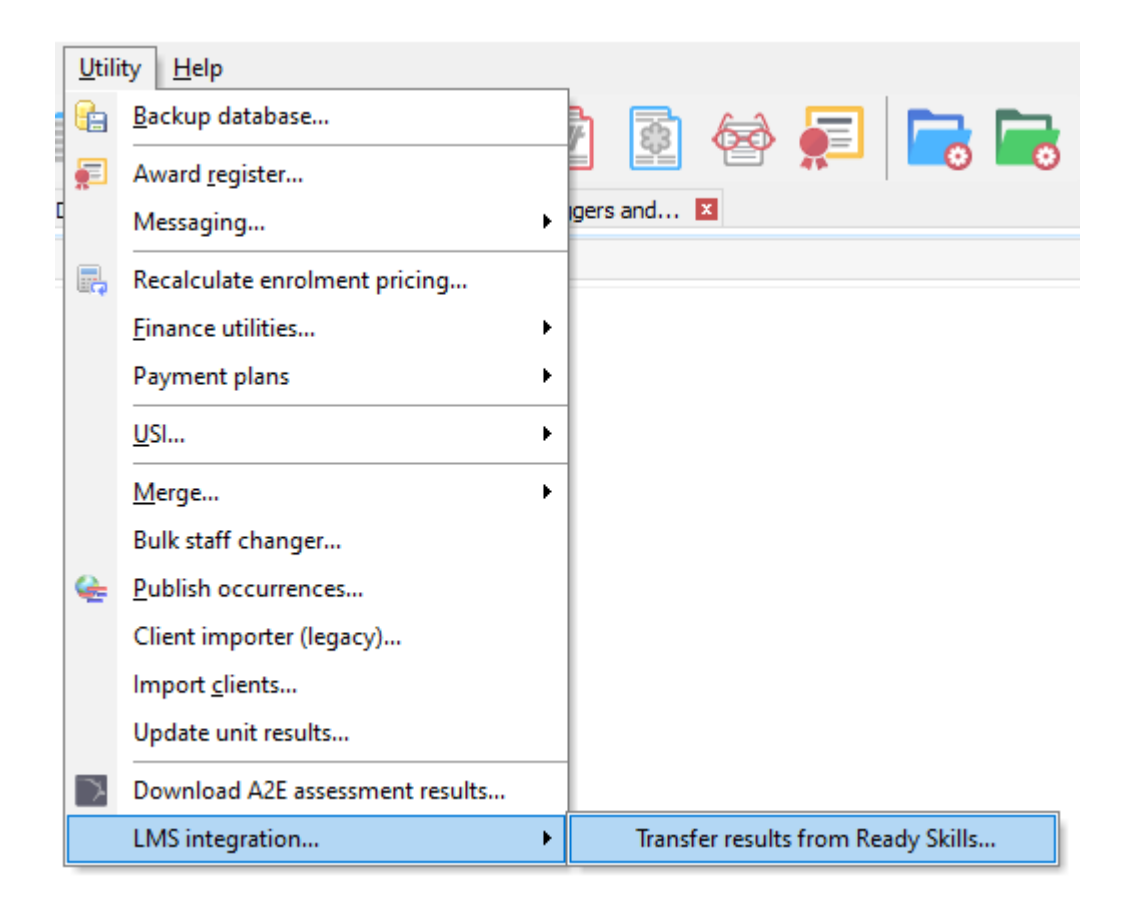

## **Transferring Results**

#### **Download Results**

The transfer wizard will enable you to download results

| ₩ Transfer Results from Ready Skills (forme                                                          | rly MyProfiling) Wizard                                  |                                                   |                                          |                                     |                                        | ? ×         |
|----------------------------------------------------------------------------------------------------|----------------------------------------------------------|---------------------------------------------------|------------------------------------------|-------------------------------------|----------------------------------------|-------------|
| Transfer results from Ready Skills                                                                   |                                                          |                                                   |                                          |                                     |                                        |             |
| Click the Download Results button to download a<br>status to see the reasons for the error. Press Sa | new batch of results fron<br>ve to save the valid result | n Ready Skills, or select a p<br>ts into VETtrak. | bast batch to review it. Review the resu | ults from Ready Skills and how they | will be translated to VETtrak. Press a | red V/      |
| Please press "Download results" to download a ne                                                     | ew batch of results from R                               | teady Skills                                      |                                          |                                     |                                        |             |
| Ready Skills LMS integration                                                                         | Download new batch                                       | Review past batches                               |                                          |                                     |                                        |             |
| Rskills - Ready Skills 🗸 🗸 🗸                                                                         | Modified since                                           | Developed                                         |                                          |                                     |                                        |             |
|                                                                                                    | 1/10/2021                                                | ✓ Vownload v results                              |                                          |                                     |                                        |             |
|                                                                                                    |                                                          |                                                   |                                          |                                     |                                        |             |
| Status Client                                                                                        |                                                          | △ Contract code Uni                               | it 🛆 RS result                           | RS start date RS end date           | VT result VT start date                | VT end date |
|                                                                                                    |                                                          |                                                   |                                          |                                     | •                                      |             |
|                                                                                                    |                                                          |                                                   |                                          |                                     |                                        |             |
|                                                                                                    |                                                          |                                                   |                                          |                                     |                                        |             |
|                                                                                                    |                                                          |                                                   |                                          |                                     |                                        |             |
|                                                                                                    |                                                          |                                                   |                                          |                                     |                                        |             |
|                                                                                                    |                                                          |                                                   |                                          |                                     |                                        |             |
|                                                                                                    |                                                          |                                                   | <no data="" display="" to=""></no>       |                                     |                                        |             |
|                                                                                                    |                                                          |                                                   |                                          |                                     |                                        |             |
|                                                                                                    |                                                          |                                                   |                                          |                                     |                                        |             |
|                                                                                                    |                                                          |                                                   |                                          |                                     |                                        |             |
|                                                                                                    |                                                          |                                                   |                                          |                                     |                                        |             |
|                                                                                                    |                                                          |                                                   |                                          |                                     |                                        |             |
|                                                                                                    |                                                          |                                                   |                                          |                                     |                                        |             |
| Cancel                                                                                               |                                                          |                                                   |                                          |                                     |                                        | Export -    |
| Zance Zave                                                                                           |                                                          |                                                   |                                          |                                     |                                        | Export •    |

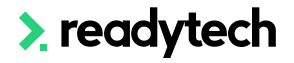

## **Transferring Results**

Wizard

Batch: view previous batches of results Status: Highlights warnings and errors Save: Process results into VETtrak

| ady Skille I MS integratio             | <b>n</b>                                       |                                                                  |                    |                                                       |                     |                        |                             |                        |                        |   |
|----------------------------------------|------------------------------------------------|------------------------------------------------------------------|--------------------|-------------------------------------------------------|---------------------|------------------------|-----------------------------|------------------------|------------------------|---|
| S - Ready Skills                       | ~                                              | Batch                                                            | Show saved batch   | PS Date downloaded                                    | Downloaded by       |                        | 2 ready to sav<br>0 saved   | e                      |                        |   |
|                                        |                                                | 4/09/2023 - 4/09/2023 [22] (                                     | Not saved)         | 4/09/2023 10:58am                                     | Kaminski, Bridgette | (00001)                | 0 with errors<br>2 in total |                        |                        |   |
| Client                                 | △ Enrolment                                    | Δ                                                                | Contract code Unit | △ RS resul                                            | t RS start date     | RS end date            | 🗞 VT result                 | VT start date          | VT end date            | 5 |
|                                        |                                                |                                                                  |                    |                                                       |                     |                        | -                           |                        |                        |   |
| OK Student, Rogge                      | r (BK0017 [985] 1/09/                          | 2023 - 31/12/2023 - (CPC 10120                                   | CPCCC              | M1011 Undertake l Tick unit                           |                     | 4/09/2023              | A Competent                 | 4/09/2023              | 4/09/2023              | [ |
| OK Student, Rogge<br>OK Student, Rogge | r (BK0017 [985] 1/09/<br>r (BK0017 [985] 1/09/ | 2023 - 31/12/2023 - (CPC 10120<br>2023 - 31/12/2023 - (CPC 10120 | CPCCC              | M1011 Undertake ł Tick unit<br>M2004 Handle con: RPL  |                     | 4/09/2023<br>4/09/2023 | A Competent<br>A RPL        | 4/09/2023<br>4/09/2023 | 4/09/2023<br>4/09/2023 |   |
| OK Student, Rogge<br>OK Student, Rogge | r (8K0017 [985] 1/09/<br>r (8K0017 [985] 1/09/ | 2023 - 31/12/2023 - (CPC1012C<br>2023 - 31/12/2023 - (CPC1012C   | CPCCC<br>CPCCC     | M1011 Undertake t Tick unit<br>M2004 Handle con: RPL  |                     | 4/09/2023<br>4/09/2023 | Competent     RPL           | 4/09/2023<br>4/09/2023 | 4/09/2023<br>4/09/2023 |   |
| OK Student, Rogge<br>OK Student, Rogge | r (BK0017 [985] 1/09/<br>r (BK0017 [985] 1/09/ | 2023 - 31/12/2023 - (CPC1012C<br>2023 - 31/12/2023 - (CPC1012C   | CPCCC<br>CPCCC     | M1011 Undertake li Tick unit<br>M2004 Handle con: RPL |                     | 4/09/2023<br>4/09/2023 | Competent     RPL           | 4/09/2023<br>4/09/2023 | 4/09/2023<br>4/09/2023 |   |

| Lat Deces (2017)                                                                           |                                                   |   |
|--------------------------------------------------------------------------------------------|---------------------------------------------------|---|
| ident, Rogger (001/5)                                                                      |                                                   |   |
| ersonal                                                                                    |                                                   | _ |
| Reports to : no primary manager assigned                                                   |                                                   |   |
| 🗄 🛔 Employers: no primary employer assigned                                                | c Confirm                                         |   |
| E 🔮 Relationships                                                                          |                                                   |   |
| 📷 Bank Account : Not assigned                                                              |                                                   |   |
| 🖓 Attributes                                                                               | Are you sure you wish to save all remaining valid |   |
| 🛿 🎪 Skills                                                                                 | results in this batch into VETtrak?               |   |
| Contracts                                                                                  |                                                   |   |
| E      VET Student Loans/VET FEE-HELP                                                      |                                                   |   |
|                                                                                            | Ne. Ne.                                           |   |
| 🗄 🙀 Capabilities                                                                           | <u>Y</u> es <u>IN</u> O                           |   |
| Enrolments (non contract)                                                                  |                                                   |   |
| No non contract enrolments found                                                           |                                                   |   |
| Enrolments (occurrence)                                                                    |                                                   |   |
| 😑 📝 Certificate I in Construction [985] - 1/09/2023 - 31/12/2023                           |                                                   |   |
| 🕀 🔲 Linked occurrence enrolments                                                           |                                                   |   |
| 🗄 🔂 Events (linked to enrolment)                                                           |                                                   |   |
| 🕀 🙀 Placements (linked to enrolment)                                                       |                                                   |   |
| A2E assessments                                                                            |                                                   |   |
| 🕀 😣 Payments                                                                               |                                                   |   |
| Dasses                                                                                     |                                                   |   |
| 🗄 🞓 Awards (linked to enrolment)                                                           |                                                   |   |
| 📲 (CPCCCM1011) Undertake basic estimation and costing (C) (Competent - 4/09/2023)          |                                                   |   |
| (CPCCCM2004) Handle construction materials (C) (RPL - 4/09/2023)                           |                                                   |   |
| GPCCCM2005) Use construction tools and equipment (C) (No result)                           |                                                   |   |
| (CPCCOM1012) Work effectively and sustainably in the construction industry (C) (No result) |                                                   |   |

Cost order

# Lets go do it!

Let's take a look at:

• Transferring results from ReadySkills

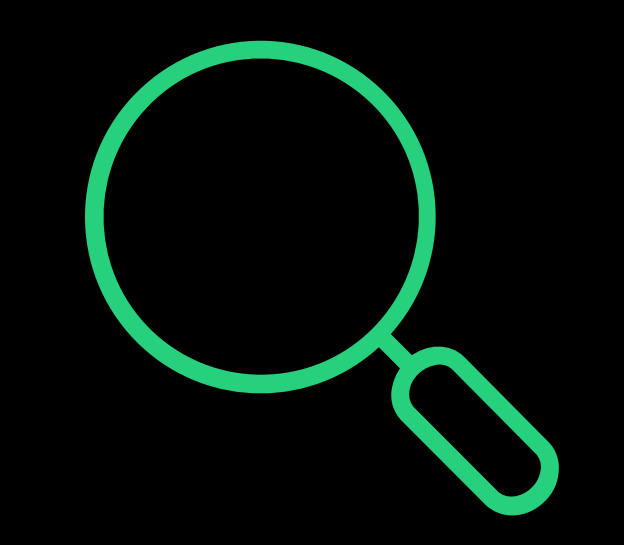

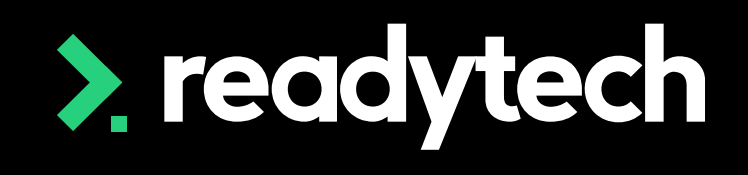

28

≿

## Summary

#### What have we done today?

- How to setup the API between VETtrak and ReadySills
- How to transfer students from VETtrak to ReadySkills
- How to transfer results from ReadySkills to VETtrak

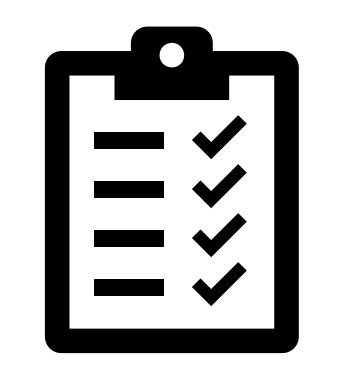

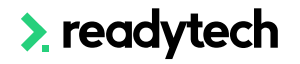

### What's Next?

#### Site Setup Action Items

In the next step, you will complete the action items for this session It's important that you complete all steps fully before you progress Please remember to complete the setup IN ORDER as displayed in the slides

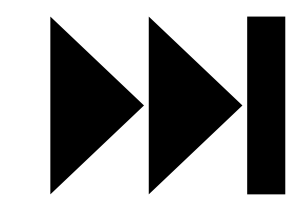

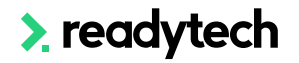

## Thank you

For more information please contact:

#### **Readyskills Support**

- E: support@ewp.readytech.io
- P: 1300 697 763

#### **VETtrak Support**

- E: <u>Support@vettrak.com.au</u>
- P: 03 63 33 01 66

#### Onboarding

• E: customeronboarding@ewp.readytech.io

#### **>** readytech